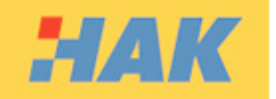

Priručnik za kandidate

## 1. Uvod

Dobro došli na testiranje iz predmeta "Prometni propisi i sigurnosna pravila". Testiranje iz ovog područja se provodi na računalu, HAK ispitnog sustava.

Ispiti koji se provode korištenjem računalnog HAK ispitnog sustava su jednako vrijedni kao i ispiti koji se provode klasičnim načinom testiranja. Za potrebe korištenja ovim ispitnim sustavom nisu potrebna nikakva posebna informatička znanja.

## 2. Ispitna procedura

Molimo Vas, provjerite i pripremite važeću osobnu iskaznicu ili putovnicu, kao i HAK knjižicu kandidata. Bez valjane identifikacijske isprave i HAK knjižice kandidata ne možete pristupiti ispitnom • roku! Identifikacijska isprava i HAK knjižica kandidata moraju biti vidljivo istaknute pored svakog kandidata za vrijeme trajanja ispita!

Napuštanje ispitne prostorije za vrijeme trajanja ispita nije dozvoljeno. Takvo ponašanje će se tretirati kao pad na ispitu!

Svaki pokušaj korištenja nedopuštenih sredstva za vrijeme trajanja ispita ili prepisivanja će se tretirati • kao pad na ispitu!

 Po dolasku u ispitnu prostoriju, ispitivač će Vam uručiti potvrdu o pristupanju ispitu koja je prikazana slikom desno. Potvrdu pažljivo pročitajte i upišite u polje "Tip dokumenta" tekst "Osobna iskaznica" ili "Putovnica", ovisno o identifikacijskom dokumentu. Također, u polje "Broj dokumenta" upišite broj osobne iskaznice ili

| HAK      | LOGIN   |
|----------|---------|
|          |         |
| Zaporka: |         |
|          |         |
|          | Prijava |
|          | Prijava |

| Temeljem                                        | članka 11. Pravilnika o načinu obavljanja                                                                                         | a i organiziranja vozačkih ispita te načinu izdavanja i                                                                               |
|-------------------------------------------------|----------------------------------------------------------------------------------------------------|----------------------------------------------------------------------------------------------------|
| oduzimanj                                       | a dopuštenja ovlaštenom ispitivaču («Na                                                                                           | rodne novine», broj 179/04.) potvrđuje se pristupanj                                                                                  |
| ispitu iz na                                    | stavnog predmeta Prometni propisi i sig                                                                                           | urnosna pravila:                                                                                                    |
|                                                 | POTVRDA O PR                                                                                                    | ISTUPANJU ISPITU                                                                                                    |
| Kandidat z                                      | a vozača <b>Ivica Horvat</b> , rođen-a <b>12.4.1</b>                                                                              | 1976, JMBG/HakID hak2, (tip dokumenta)                                                                                                |
|                                                 | (broj dokumenta)                                                                                                    | prijavljen je za polaganje ispita                                                                                                    |
| iz predmet                                      | a Prometni propisi i sigurnosna pravila o                                                                                         | d strane autoškole 31, Rubikon, polaže ispit za B                                                                                     |
| kategoriju                                      | vozila 1. puta.                                                                                                    |                                                                                                    |
| Ja <b>Ivica H</b><br>propisi i sig<br>polaganja | orvat prihvaćam ovaj oblik polaganja isj<br>gurnosna pravila putem računala) i izjavl<br>ovoga ispita te prihvaćam rezultat ovakv | pita (polaganje ispita iz nastavnog predmeta Promet<br>ljujem da se znam služiti računalom za potrebe<br>vog načina polaganja ispita. |
| Pristupni p                                     | odaci za kandidata koji polaže ispit:                                                                                             |                                                                                                    |
| HAK ID: h                                       | ak2, Zaporka: B84FS32                                                                                                    |                                                                                                    |
|                                                 | Kandidat pristupio isp                                                                                                    | vitu - nije pristupio ispitu                                                                                                    |
| U ispitnom                                      | centru <b>Zagreb</b> , dana <b>18.7.2007</b> .                                                                                    |                                                                                                    |
|                                                 |                                                                                                    |                                                                                                    |
|                                                 |                                                                                                    |                                                                                                    |

putovnice. Nakon što potvrdu pročitate i popunite navedene podatke, potvrdu potpišite i sačuvajte do

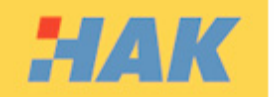

kraja ispita, nakon čega ćete ju uručiti ispitivaču prilikom upisa rezultata ispita u HAK knjižicu kandidata.

2. Nakon što Vas ispitivač uputi za računalo na kojem ćete polagati ispit, na ekranu računala će se nalaziti ekran za prijavu u ispitni sustav, naslova "HAK Login". Na Potvrdi o pristupanju ispitu se nalaze pristupni podaci HAK ID i zaporka koje je potrebno upisati u za to predviđena polja na prijavnom ekranu.

 Nakon upisivanja podataka za prijavu, lijevom tipkom miša pritisnite gumb "Prijava" nakon čega će Vam se otvoriti ekran naslova "Raspoloživi ispiti" na kome se nalazi popis raspoloživih ispita. Na popisu ćete imati probni ispit i službeni ispit iz predmeta "Prometni propisi i sigurnosna pravila" kategorije vozila za koju polažete ispit.

| HAK                                                                                         | Raspoloživi ispiti                      |
|---------------------------------------------------------------------------------------------|-----------------------------------------|
| Ispit                                                                                       | Ispitna grupa                           |
| <u>Ispitni test - prometni propisi i sigurnosna pravila - A</u><br><u>kategorija vozila</u> | 18.07.2007_10:30:00 ispitna provjera    |
| <u>Probni ispit</u>                                                                         | 18.07.2007_10:30:00 ispitna<br>provjera |
|                                                                                             |                                         |
|                                                                                             |                                         |

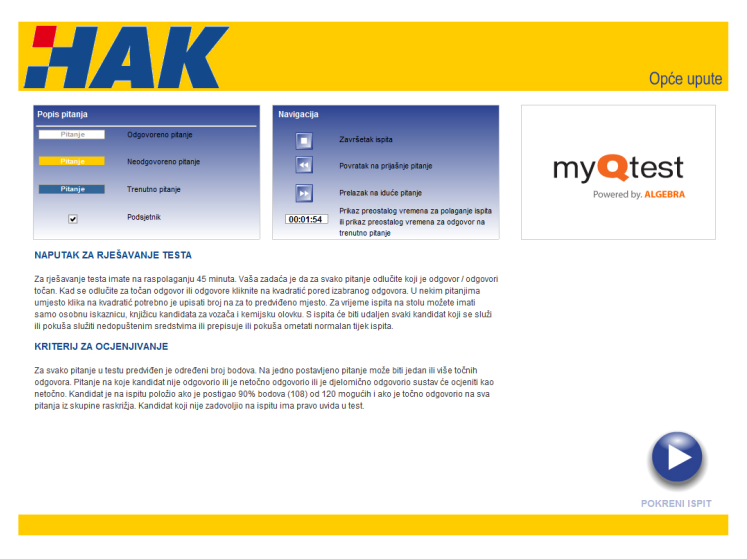

način upravljanja ispitnim sučeljem.

3. Lijevom tipkom miša kliknite na naziv ispita koji želite pokrenuti. Ispit možete pokrenuti samo nakon što Vam to dozvoli ispitivač. Prvo ćete pokrenuti "Probni ispit" koji Vam omogućava upoznavanje s načinom rada ispitnog sustava. Nakon što kliknete na "Probni ispit", pojaviti će Vam se prozor naslova "Ispit" u kome se nalaze Vaši podaci i podaci o samom ispitu. Klikom na tipku "Nastavi" dolazite do ekrana s općim uputama. Upute detaljno proučite stoga što objašnjavaju izgled ispitnog sučelja, način bodovanja ispita i

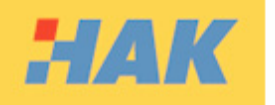

4. U desnom donjem kutu se nalazi plavi gumb "Pokreni ispit". Nakon što lijevom tipkom miša kliknete na navedeni gumb, pokrenut će se odabrani ispit, te će vrijeme početi Predviđeno vrijeme teći. za polaganje probnog ispita je 5 minuta. Nakon isteka vremena predviđenog za polaganje ispita, ispitni sustav će Vas prekinuti u rješavanju ispita, te ćete imati samo mogućnost pregleda rezultata.

Ispitna pitanja mogu biti koncipirana tako da možete odabrati jedan ili više ponuđenih

koja još niste dali odgovor.

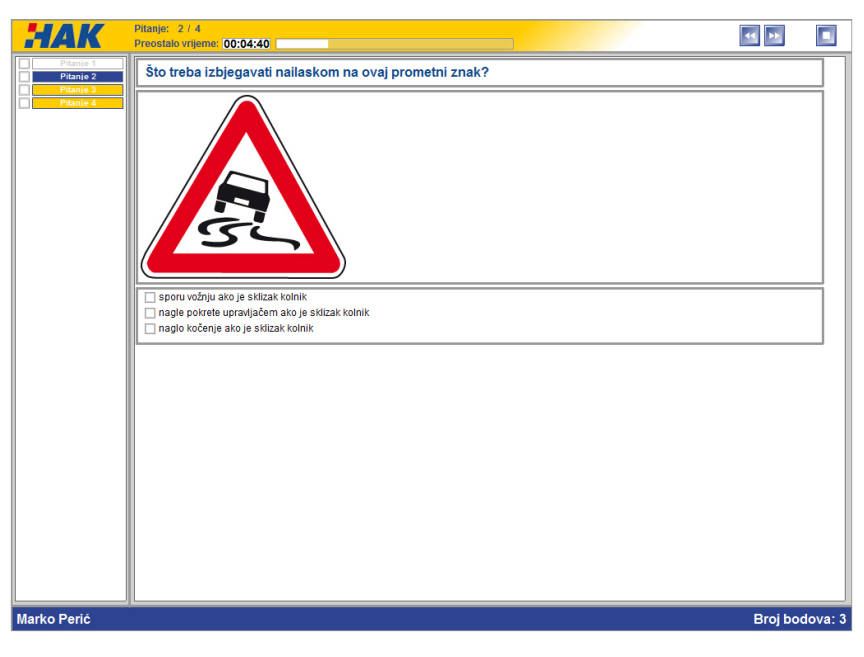

odgovora ili da morate upisati brojčanu vrijednost u za to predviđeno polje.

- za pitanja u kojima možete odabrati jedan ili više odgovora, lijevom tipkom miša ćete kliknuti na kvadratić pored odgovora koji smatrate točnim. U kvadratiću će se pojaviti kvačica kao oznaka odabira odgovora. Kvačicu možete ukloniti na isti način, lijevom tipkom miša kliknuti na kvadratić/kvačicu pored odgovora koji želite odznačiti - za pitanja u kojima trebate upisati brojčanu vrijednost, lijevom tipkom miša ćete kliknuti u polje u koje se vrijednost upisuje. Vrijednost upišite korištenjem brojki na tipkovnici

Na iduće ispitno pitanje prelazite korištenjem navigacijskim gumbima koji se nalaze u gornjem desnom kutu ekrana ( ) ili direktnim odabirom pitanja s popisa u lijevom dijelu ekrana. Pitanja označena bijelom bojom su pitanja na koja ste dali odgovor i takve odgovore više ne možete promijeniti. Plavom bojom je označeno pitanje na kojem se trenutno nalazite, odnosno pitanje čiji sadržaj Vam je prikazan na ekranu. Pitanja označena žutom bojom su pitanja na

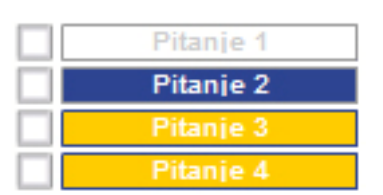

Pored svakog pitanja se nalazi kvadratić u koji možete staviti kvačicu kao podsjetnik. Postavljanje takve oznake ispitni sustav ne uzima u obzir prilikom ocjenjivanja ispita – ona služi isključivo Vama kao podsjetnik.

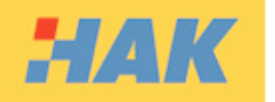

 Po isteku predviđenog vremena za rješavanje ispita, dobit ćete poruku da je vrijeme isteklo te ćete moći samo završiti ispit pregledom rezultata. Ispit možete i samostalno završiti, prije isteka predviđenog vremena, odabirom tipke kraj ispita

(**L**), nakon čega ćete dobiti ekran s mogućnošću odabira želite li završiti ispit ili želite nastaviti s rješavanjem ispita. Klikom lijevom tipkom miša na gumb "Završi ispit" završavate ispit, a gumbom "Nastavi s ispitom" nastavljate s rješavanjem ispita.

- ISPIT ISPIT IS
- 6. Nakon što kliknete na tipku "Završi ispit" prikazat će Vam se rezultati ispita. Na prvom prikazu rezultata

se nalaze sumarni podaci Vašeg uspjeha na ispitu prikazani brojčano i u obliku grafičkog prikaza ostvarenog postotka bodova. Klikom lijeve tipke miša na gumb "Prikaz detalja", rezultate možete vidjeti detaljno s ukupnim brojem bodova, te prikazom ostvarenih bodova pored svakog pojedinačnog pitanja. Na dnu detaljnog prikaza se nalazi gumb "Zatvori"

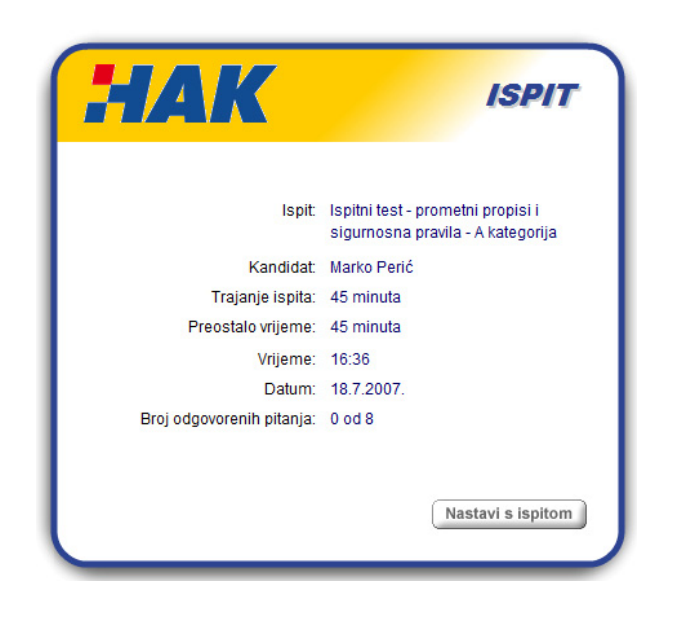

pomoću kojeg zatvarate prikaz rezultata probnog ispita i vraćate se na ekran odabira ispita.

7. Tek nakon što Vam to ispitivač odobri i najavi, možete kliknuti lijevom tipkom miša na naziv službenog ispita koji polažete. Otvorit će Vam se prozor u kome možete vidjet Vaše detalje, te detalje o ispitu koji polažete. Pritiskom na gumb "Nastavi" prikazat će Vam se ekran s općim uputama o ispitu, kao što je bilo prikazano i u probnom ispitu. Pritiskom na gumb "Pokreni ispit" pokrenut će se ispitna procedura, počet će Vam teći vrijeme, te možete početi rješavati ispit. Vrijeme predviđeno za rješavanje ispita

je 45 minuta. Nakon isteka tog vremena, ispit će se automatski završiti.

Ukoliko Vam se tijekom rješavanja ispita na ekranu ispiše poruka "Ispitivač Vam je prekinuo ispit", to znači da ste se koristili nedozvoljenim sredstvima za vrijeme trajanja ispita ili ste napustili ispitnu prostoriju za vrijeme trajanja ispita ili ste zbog zdravstvenih razloga odustali od polaganja ispita. U bilo kojem slučaju ne možete nastaviti rješavati ispit, već možete pričekati prikaz rezultata nakon što ih ispitivač odobri.

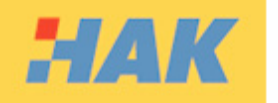

8. Nakon završetka ispita, na ekranu će Vam se prikazati prozor u kome se nalazi gumb "Rezultati". Klikom lijeve tipke miša na navedeni gumb će Vam se prikazati rezultati ispita, ali tek nakon što Vam to ispitivač odobri. Nakon što kliknete na tu tipku, dobit ćete sumarni prikaz rezultata u brojčanom i grafičkom prikazu. Kako bi zadovoljili zahtjeve ispita morate imati minimalno ostvareno 90% od ukupnog broja bodova i 100% riješenih zadataka iz poglavlja "Raskrižja".

| HAK                                                                                                    |                                                                                                    |                                       | Rezultat |
|----------------------------------------------------------------------------------------------------|----------------------------------------------------------------------------------------------------|---------------------------------------|----------|
| Ime i prezime:<br>Ispit:<br>Datum:<br>Vrijeme početka:<br>Vrijeme završetka:<br>Rezultat:<br>Ukunna badana:                                       | Marko Perić<br>Ispitni test - prometni propisi i sigu<br>16:33<br>16:34<br>6.25 %<br>2.act 33               | urnosna pravila - A kategorija vozila |          |
| PRIKAZ PITANJA I ODGOVO                                                                                                    | RA                                                                                                    |                                       |          |
| <ol> <li>(9377) Zbog čega je vož</li> <li>alkohol produžuje vrijem</li> <li>vozač teže procjenjuje u</li> <li>alkohol bitno povećava v</li> </ol> | i <mark>nje pod utjecajem alkohola opas</mark><br>a reagiranja vozača<br>Idaljenost<br>vozačeve sposobnosti | na?                                   |          |
| Odgovor je točan                                                                                                    |                                                                                                    | Bodova: 2                             |          |
| <ol> <li>(9378) Čemu ste dužni p</li> <li>stanju vozila i tereta</li> <li>maksimalnoj od proizvođ</li> <li>vidljivosti i preglednosti</li> </ol>  | vrilagoditi brzinu vožnje?<br>ača propisanoj brzini moga vozila                                             |                                       |          |
| Odgovor je pogrešan                                                                                                    |                                                                                                    | Bodova: 0                             |          |
| 3) (9391) Što treba izbjego<br>. sporu vožnju ako je skliz<br>. nagle pokrete upravlje skli<br>3. naglo kočenje ako je skli                       | ivati nailaskom na ovaj prometni<br>ak kolnik<br>mako je sklizak kolnik<br>zak kolnik                       | znak?                                 |          |
| Odgovor je pogrešan                                                                                                    |                                                                                                    | Bodova: 0                             |          |

| Ispit:                                                                                                  | Ispitni test - prometni propisi i sigurnosn<br>kategorija vozila | 1a pravila - A     |
|----------------------------------------------------------------------------------------------------|------------------------------------------------------------------|--------------------|
| Ime i prezime                                                                                           | Marko Perić                                                      |                    |
| Datum:                                                                                                  | 18,7,2007                                                        |                    |
| Vrijeme početka:                                                                                        | 16:33:52                                                         |                    |
| Vrijeme završetka:                                                                                      | 16:34:30                                                         |                    |
| Rezultat:                                                                                               | Nije položio                                                     |                    |
|                                                                                                    | Prikaz ukupnog rezultata:                                        |                    |
| Postotak za prolaz:                                                                                     | 0.0%                                                             |                    |
|                                                                                                    | 90%                                                              |                    |
|                                                                                                    | 90%                                                              | 100%               |
| Vaš postotak:                                                                                           | 90%                                                              | 100%               |
| Vaš postotak:<br>6,25%                                                                                  | 30.26                                                            | 100%               |
| Vaš postotak:<br>6,25%                                                                                  | 3078                                                             | 100%               |
| Vaš postotak:<br>6,25%<br>Prika                                                                         | ovra<br>oz rezultata po skupinama pitanja                        | 100%<br>100%<br>a: |
| Vaš postotak:<br>6,25%<br>Prika<br>1. Opća pitanja                                                      | az rezultata po skupinama pitanja                                | 100%<br>100%<br>a: |
| Vaš postotak:<br>6,25%<br>Prika<br>1. Opća pitanja                                                      | az rezultata po skupinama pitanja<br>50,0%                       | 100%<br>100%<br>a: |
| Vaš postotak:<br>5,25%<br>Prikz<br>1. Opća pitanja<br>2. Prometni znakovi<br>10%                        | ova<br>az rezultata po skupinama pitanja<br>50,0%                | 100%<br>100%<br>a: |
| Vaš postotak:<br>6,25%<br>Prikc<br>1. Opća pitanja<br>2. Prometni znakovi<br>(0%<br>3. Raskrižja<br>(0% | az rezultata po skupinama pitanj:<br>50,0%                       | 100%<br>100%<br>a: |

- 9. Klikom lijeve tipke miša na gumb "Prikaz detalja" moći ćete vidjeti detaljan prikaz rezultata s odgovorima. Nakon što kliknete na navedenu tipku počet će teći vrijeme od 7 minuta koliko je dozvoljeno za prikaz rezultata. Nakon isteka navedenog vremena, više nećete moći vidjeti rezultate. U detaljnom prikazu rezultata, plavom bojom će biti označeni oni odgovori koje ste Vi označili. Ispod svakog pitanja stoji oznaka da li je odgovor točan ili pogrešan, te koliko ste bodova prikupili tim pitanjem.
- 10. Nakon pregleda rezultata, ispitivač će Vam upisati rezultat u HAK knjižicu kandidata, te nakon toga možete napustiti ispitnu prostoriju

## 3. Što ako?

 Što ukoliko mi se računalo pokvari za vrijeme trajanja ispita? – ispitivač će Vam dodijeliti novo računalo na kojem ćete polagati ispit. S ispitom ćete nastaviti na onom mjestu gdje ste stali prije kvara računala.

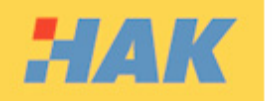

- Što ako tijekom rješavanja ispita slučajno ugasim prozor ispitnog sustava? pozovite ispitivača koji će Vam ponovno pokrenuti ispitni sustav. S ispitom ćete nastaviti na onom mjestu gdje ste stali prije no što ste ugasili prozor. Ukoliko tri puta za redom zatvorite prozor, ispitni sustav Vam više neće dopustiti polaganje ispita te će Vam se priznati do tad odgovorena pitanja!
- Što ukoliko mi pozli za vrijeme polaganja ispita? ispitivač će vam označiti da ste imali zdravstvenih problema. Ispit će biti ocijenjen i obzirom na prikupljen broj bodova će Vam se priznati prolaz ili pad na ispitu.
- Što ako u ispitnoj prostoriji dođe do tehničkih problema npr. nestanak električne energije? ukoliko se tehnički problemi ne otklone, morati ćete ponovno izići na ispit u novom terminu.